| Atelier<br>LE<br>CREUSOT      | Mode Opératoire Papier généré<br>à partir du mode opératoire Vidéo | Code SKU<br>IUT Le<br>Creusot | Date :<br>25/01/2019 |
|-------------------------------|--------------------------------------------------------------------|-------------------------------|----------------------|
| Crée par<br>AXAUNE - Fidelity | Validé par Non validé<br>Version : 01.00.04                        |                               |                      |

Distributeur du logiciel ModOP Vidéo ULTRA : AXAUNE fidelity - Tel. 03 85 55 21 81 - www.axaune.fr

**TP - IUT - MTS** 

Qui est concerné ? Etudiant - TP Caractéristiques mécaniques d'alliages métalliques

# de Quoi s'agit-il ?

Mode opératoire de préparation et utilisation de la machine de traction MTS

Où ? Salle de Travaux pratiques

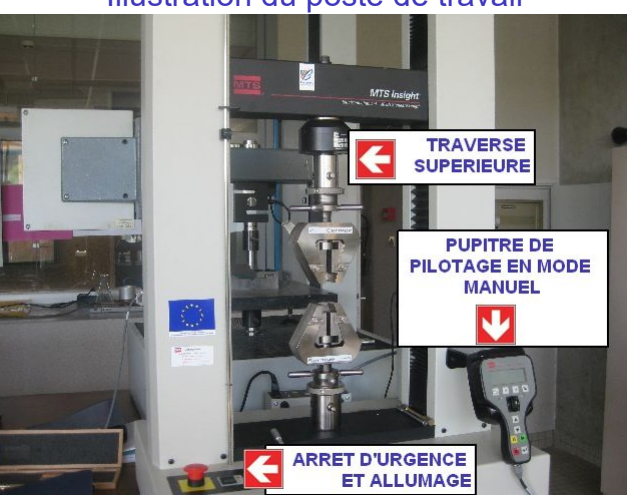

## Illustration du poste de travail

Illustration du materiel utilisé

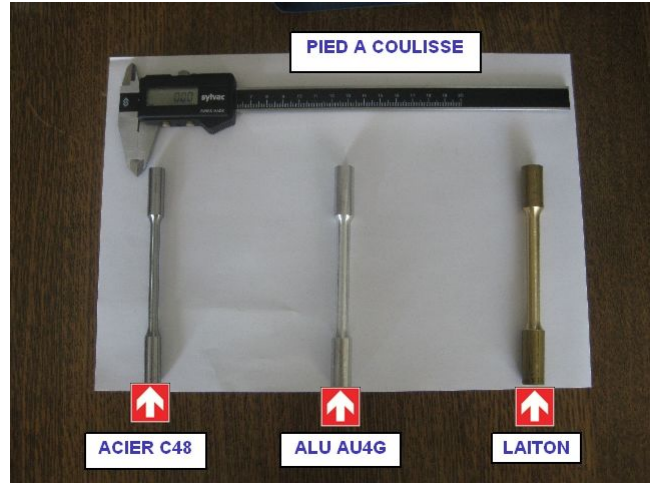

| Atelier<br>LE<br>CREUSOT      | Mode Opératoire Papier généré<br>à partir du mode opératoire Vidéo | Code SKU<br>IUT Le<br>Creusot | Date :<br>25/01/2019 |
|-------------------------------|--------------------------------------------------------------------|-------------------------------|----------------------|
| Crée par<br>AXAUNE - Fidelity | Validé par Non validé<br>Version : 01.00.04                        |                               |                      |

## Distributeur du logiciel ModOP Vidéo ULTRA :

AXAUNE fidelity - Tel. 03 85 55 21 81 - www.axaune.fr

## **Opération 1 : Préparation**

| Opérations élémentaires                               | Sécurité | Instruction                                                                                        | AutoControle                                            | Gestuel |
|-------------------------------------------------------|----------|----------------------------------------------------------------------------------------------------|---------------------------------------------------------|---------|
| 1- Allumer la machine                                 |          |                                                                                                    |                                                         | 0       |
| 2- Vérifier que la machine est prête                  |          |                                                                                                    | Le voyant de<br>sécurité est<br>allumé en rouge<br>fixe |         |
| 3- Lancer le logiciel de<br>pilotage et d'acquisition |          | Suivre la<br>procédure<br>1-Lancement du<br>logiciel disponible<br>dans le répertoire<br>\Logiciel |                                                         |         |

## Procédure ?

Mise en route de la machine

Lancement du logiciel et initialisation de la communication avec la machine de Traction MTS

## Consommable ?

Aucun

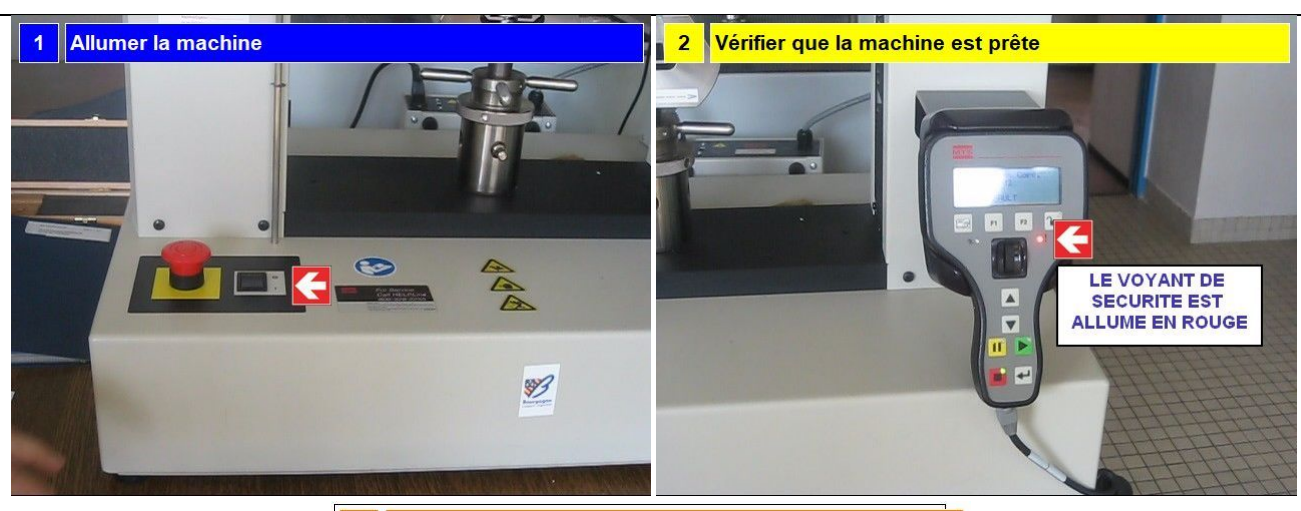

3 Lancer le logiciel de pilotage et d'acquisition

Suivre la procédure animée

1-Lancement du Logiciel

disponible dans le répertoire \Logiciel

| Atelier<br>LE<br>CREUSOT                                                                                                    | Mode<br>à part                                | le Opératoire Papier généré<br>tir du mode opératoire Vidéo                                      |                                                                                                    | Code SKU<br>IUT Le<br>Creusot                              | Date :<br>25/01/20    | )19     |
|----------------------------------------------------------------------------------------------------|-----------------------------------------------|--------------------------------------------------------------------------------------------------|----------------------------------------------------------------------------------------------------|------------------------------------------------------------|-----------------------|---------|
| Crée par                                                                                                    | Validé par Non validé<br>Version : 01 00 04   |                                                                                                  |                                                                                                    |                                                            |                       |         |
| Distributeur du logiciel ModOP Vidéo ULTRA :                                                                                                    |                                               |                                                                                                  |                                                                                                    |                                                            |                       |         |
|                                                                                                    | AXAUNE                                        | <b><i>fidelity</i></b> - Tel. 03 85                                                              | 5 55 21 81 - www.a                                                                                                    | kaune.fr                                                   |                       |         |
| <b>Opération 2 : Instal</b>                                                                                                    | lation de l'ép                                | rouvette sur more su                                                                             | upérieur                                                                                                    | AutoOan                                                    | fuele                 | Contucl |
| Operations eler                                                                                                    | nentaires                                     | Securite                                                                                         | Instruction                                                                                                    |                                                            | trole                 | Gestuer |
| 1- Ouvrir le more superieur                                                                                                    |                                               |                                                                                                  |                                                                                                    | que l'éprou<br>puisse être<br>introduite d<br>more         | vette<br>ans le       | 0       |
| 2- Ouvrir le more i                                                                                                    | nférieur                                      |                                                                                                  |                                                                                                    |                                                            |                       | 0       |
| 3- Passer en mod<br>manuel                                                                                                    | e pilotage                                    |                                                                                                  |                                                                                                    | En Mode m<br>la lumière v<br>est allumée                   | nanuel,<br>/erte<br>e | 0       |
| 4- Ecarter la trave<br>pouvoir introduire<br>l'éprouvette                                                                                                    | rse afin de                                   |                                                                                                  | Les boutons<br>permettent<br>d'effectuer des<br>déplacements<br>rapides<br>La mollette<br>permet<br>d'effectuer des<br>déplacements<br>lents |                                                            |                       |         |
| 5- Insérer l'éprouv                                                                                                    | ette dans                                     |                                                                                                  |                                                                                                    |                                                            |                       | Ο       |
| 6- Vérifier la positi<br>l'éprouvette                                                                                                    | on de                                         |                                                                                                  |                                                                                                    |                                                            |                       |         |
| 7- Fermer le more                                                                                                    |                                               |                                                                                                  |                                                                                                    |                                                            |                       |         |
| 8- Serrer fermeme                                                                                                    | ent                                           | Serrer fermement<br>en prenant appui<br>sur le more                                              |                                                                                                    |                                                            |                       |         |
| <ul> <li>9- Descendre rapi</li> <li>traverse sans touc</li> <li>more inferieur</li> <li>10- Arrêter la desc</li> <li>RAPIDE avant d'a</li> <li>more</li> </ul> | dement la<br>cher le<br>cente<br>itteindre le |                                                                                                  |                                                                                                    | Attention a<br>pas touche<br>more inférie                  | ne<br>r le<br>eur     | 0       |
| 11- Terminer l'app<br>descente lente (M                                                                                                    | oroche en<br>ollette)                         | Avancer<br>lentement et<br>éventuellement<br>réouvrir le more<br>si l'eprouvette ne<br>passe pas |                                                                                                    |                                                            |                       |         |
| 12- Descendre jus<br>atteindre la positic<br>serrage                                                                                                    | squ'à<br>on de                                |                                                                                                  |                                                                                                    | Vérifier la<br>position de<br>l'éprouvette<br>more inférie | e sur le<br>eur       |         |

| Atelier<br>LE<br>CREUSOT                      | Mode Opératoire Papier généré<br>à partir du mode opératoire Vidéo | Code SKU<br>IUT Le<br>Creusot | Date :<br>25/01/2019 |  |  |
|-----------------------------------------------|--------------------------------------------------------------------|-------------------------------|----------------------|--|--|
| Crée par                                      | Validé par Non validé                                              |                               |                      |  |  |
| AXAUNE - Fidelity                             | Version : 01.00.04                                                 |                               |                      |  |  |
| Distribute consists I May IOD Visit a ULI TOA |                                                                    |                               |                      |  |  |

### Distributeur du logiciel **ModOP Vidéo ULTRA** : **AXAUNE fidelity** - Tel. 03 85 55 21 81 - www.axaune.fr

Fixation de l'éprouvette sur le more supérieur et positionnement du more inférieur

# Matériel utilisé ?

Pupitre de commande manuel

## Consommable ?

Eprouvette

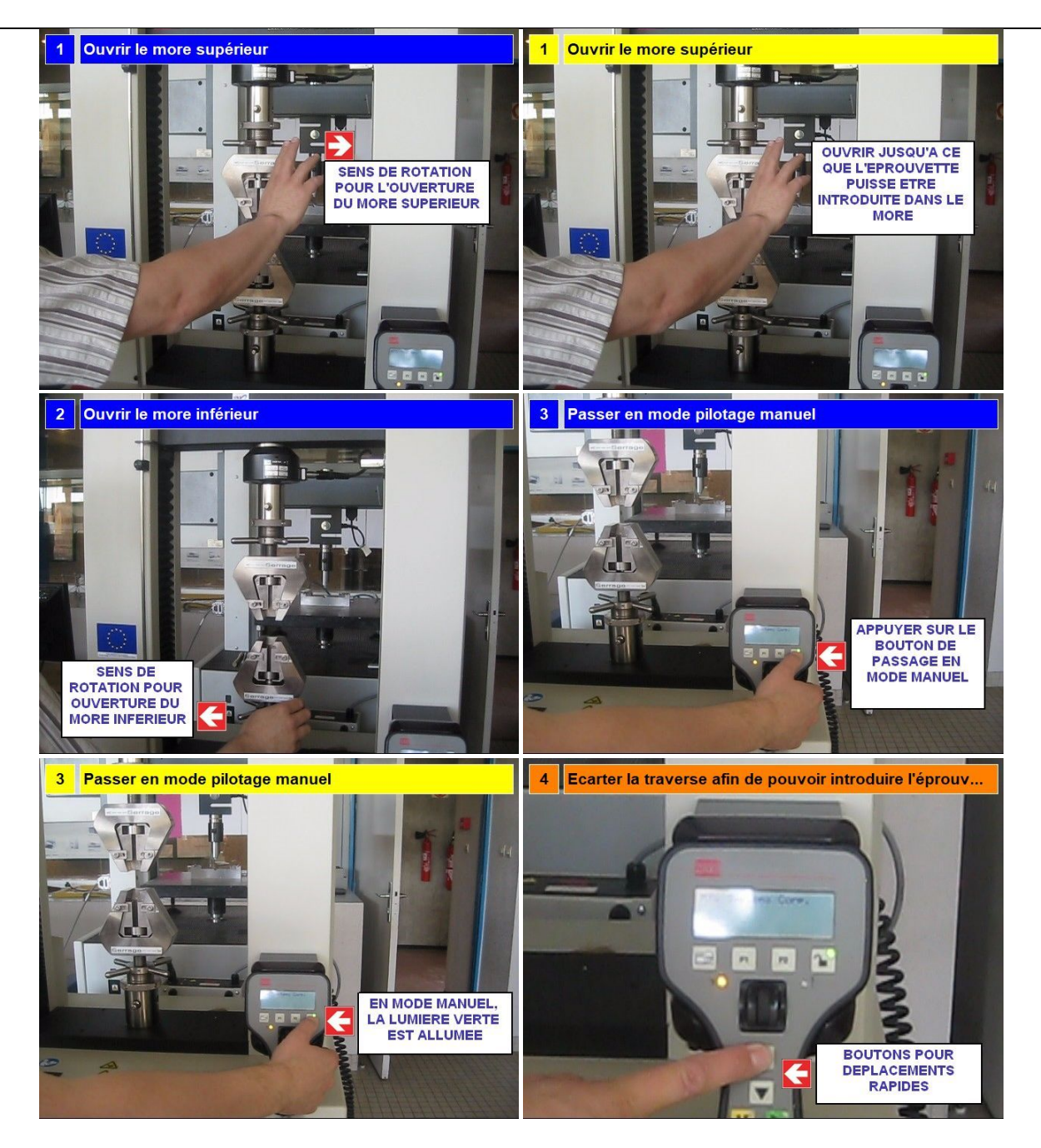

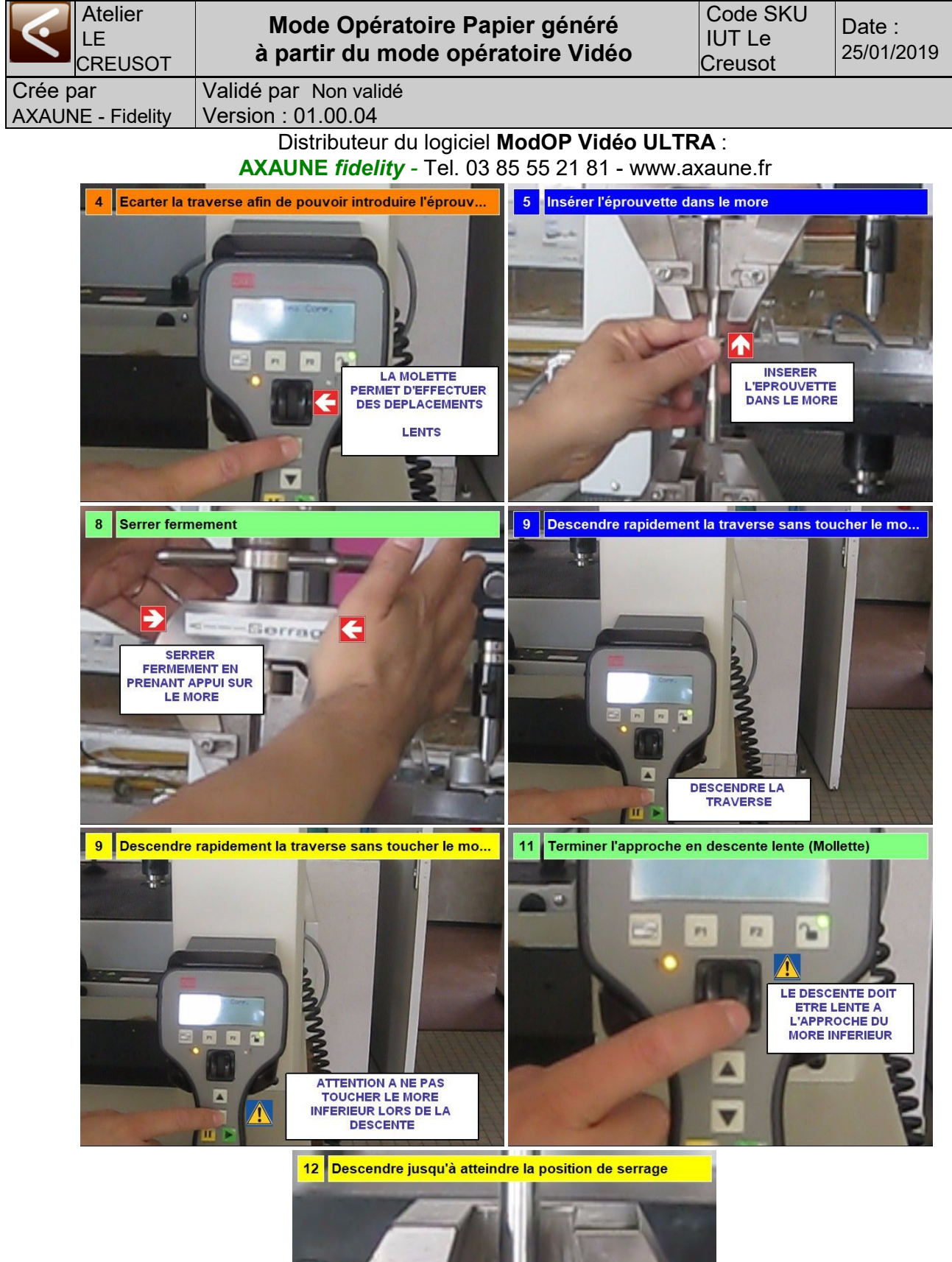

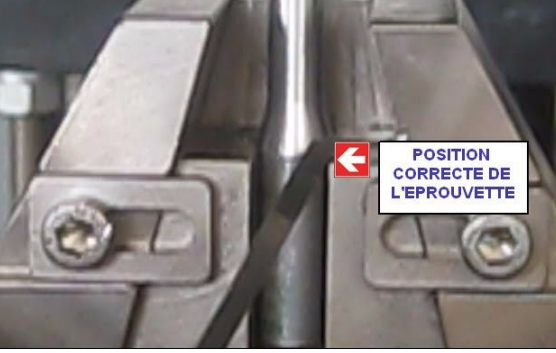

| Atelier<br>LE<br>CREUSOT      | Mode Opératoire Papier généré<br>à partir du mode opératoire Vidéo | Code SKU<br>IUT Le<br>Creusot | Date :<br>25/01/2019 |
|-------------------------------|--------------------------------------------------------------------|-------------------------------|----------------------|
| Crée par<br>AXAUNE - Fidelity | Validé par Non validé<br>Version : 01.00.04                        |                               |                      |

# Distributeur du logiciel ModOP Vidéo ULTRA :

AXAUNE fidelity - Tel. 03 85 55 21 81 - www.axaune.fr

## **Opération 3 : Installation de l'éprouvette sur more inférieur**

| Opérations élémentaires                             | Sécurité                                            | Instruction                                                                                          | AutoControle           | Gestuel |
|-----------------------------------------------------|-----------------------------------------------------|----------------------------------------------------------------------------------------------------|------------------------|---------|
| 1- Serrer le more inférieur                         |                                                     |                                                                                                    |                        | 0       |
| 2- Serrer fermement en<br>prenant appui sur le more | Serrer fermement<br>en prenant appui<br>sur le more |                                                                                                    |                        |         |
| 3- Désactiver le pilotage<br>Manuel                 |                                                     |                                                                                                    |                        |         |
| 4- Passer en mode piloté<br>(par le logiciel)       |                                                     |                                                                                                    | Le voyant<br>s'etteint | 0       |
| 5- Appliquer la procédure<br>3-Lancement de l'essai |                                                     | Appliquer la<br>procédure<br>3-Lancement de<br>l'essai disponible<br>dans le répertoire<br>\Logiciel |                        |         |

# Procédure ?

Serrage du more inférieur et passage en mode remote (Mode télécommandé depuis le logiciel)

## Matériel ?

Pupitre de commande local de la machine

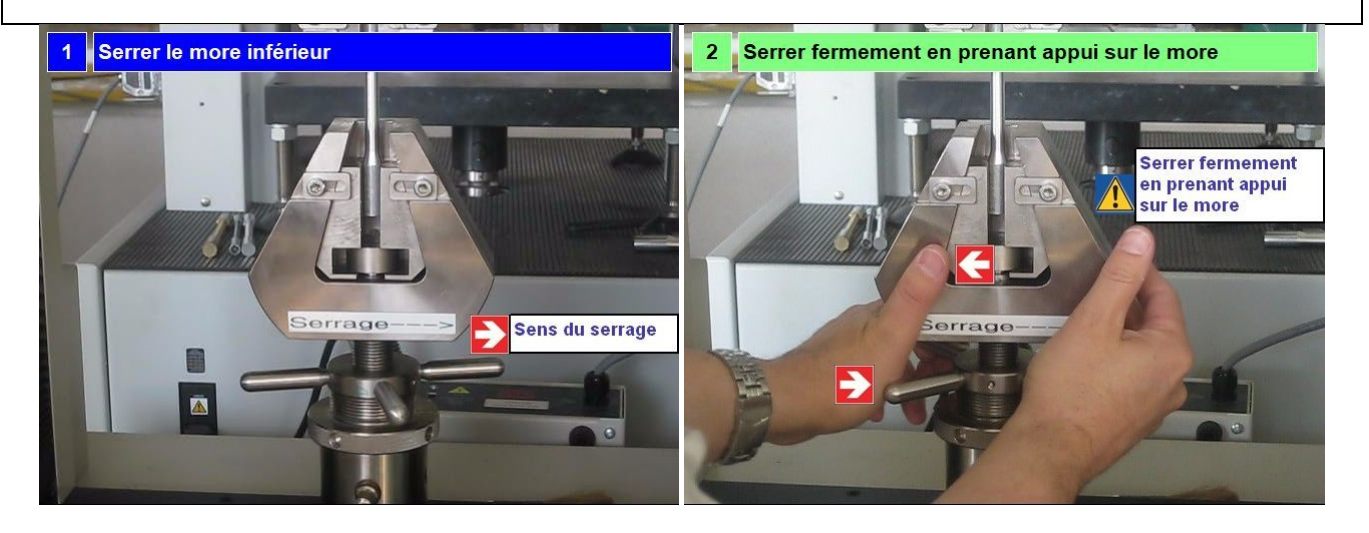

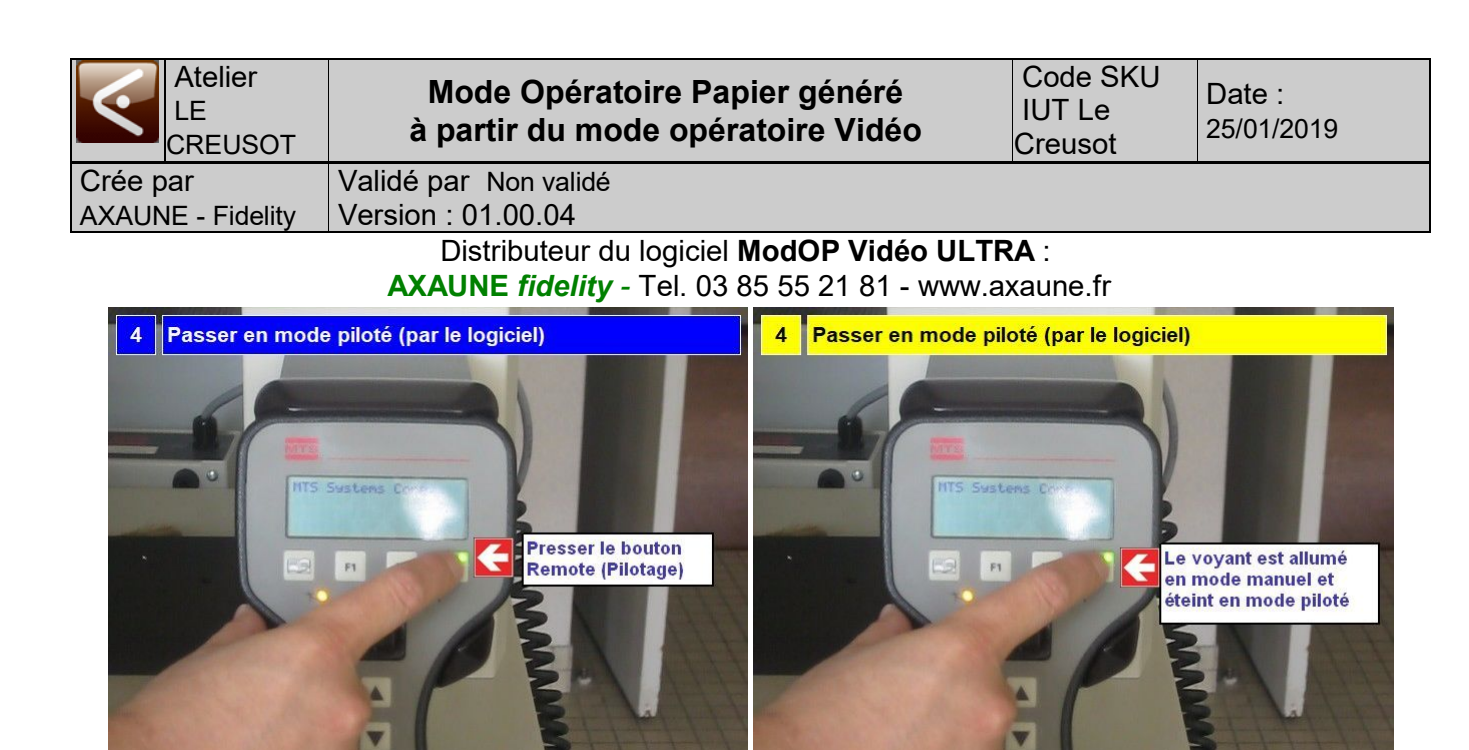

5 Appliquer la procédure 3-Lancement de l'essai

Suivre la procédure animée

3-Lancement de l'essai

disponible dans le répertoire \Logiciel

| Atelier<br>LE<br>CREUSOT | Mode Opératoire Papier généré<br>à partir du mode opératoire Vidéo | Code SKU<br>IUT Le<br>Creusot | Date :<br>25/01/2019 |
|--------------------------|--------------------------------------------------------------------|-------------------------------|----------------------|
| Crée par                 | Validé par Non validé                                              |                               |                      |
| AXAUNE - Fidelity        |                                                                    |                               |                      |

Distributeur du logiciel ModOP Vidéo ULTRA : AXAUNE fidelity - Tel. 03 85 55 21 81 - www.axaune.fr

## Point de vigilance 1 : Position de l'éprouvette dans le more

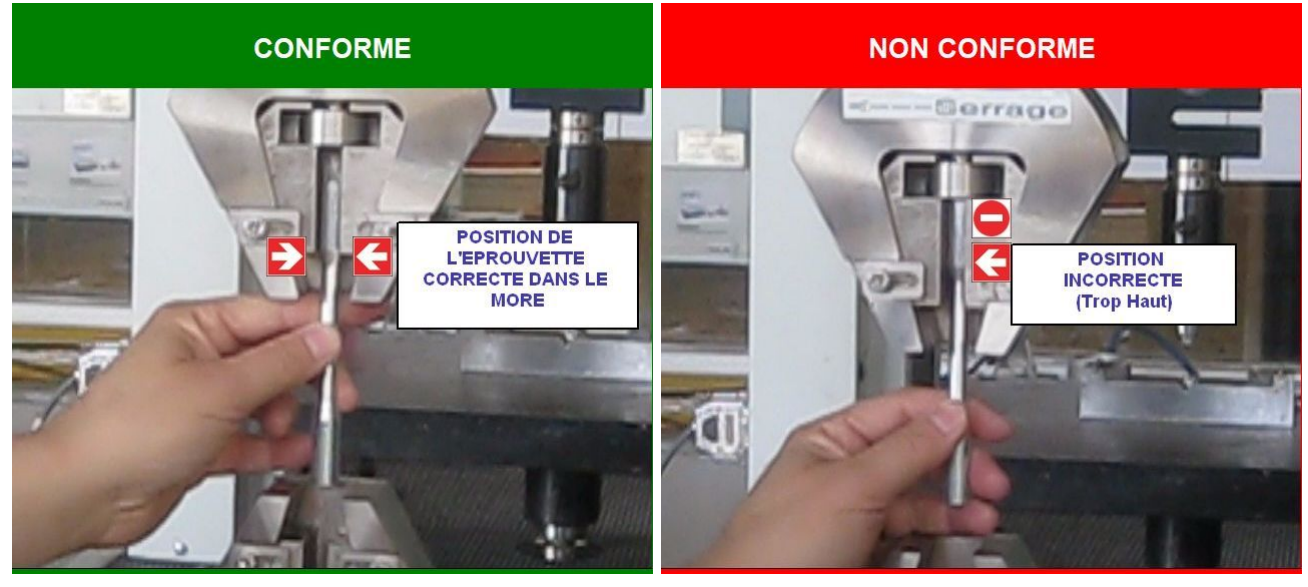

Point de vigilance 2 : Approche finale du More Inférieur

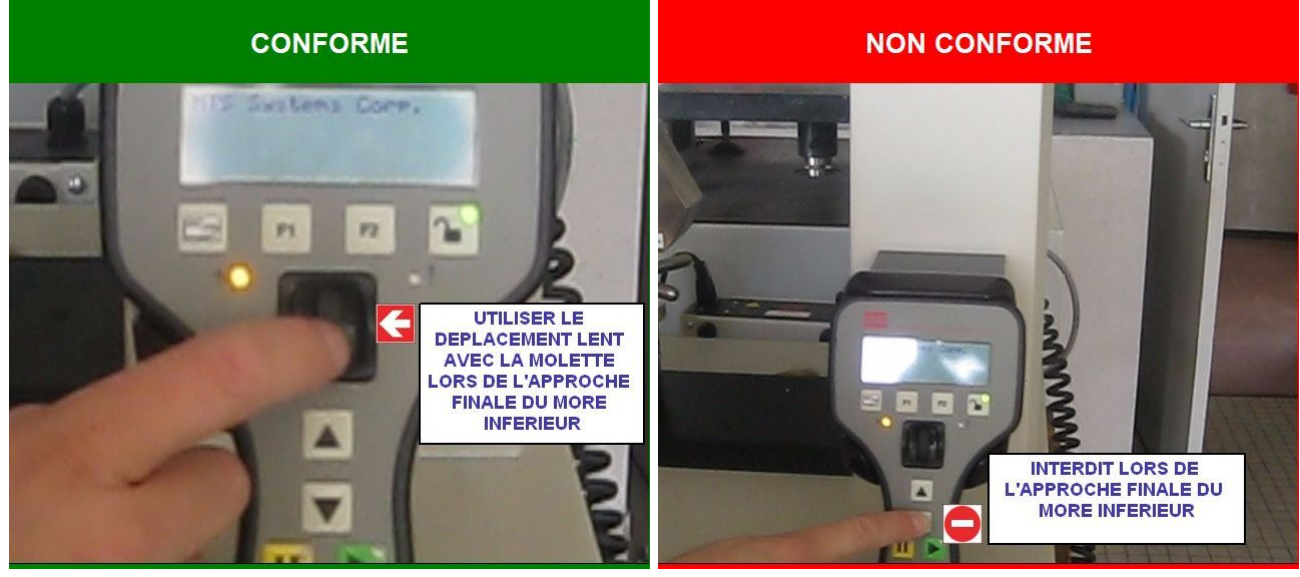

Lors de l'approche du more inférieur, afin d'éviter de percuter le more, ilest impératif d'effectuer des déplacements lents, par le biais de la **molette**